# Restart ReadBasix Assessment for a student

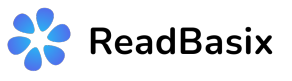

This guide provides a straightforward process for restarting the ReadBasix assessment for a student, ensuring accuracy in student data and assessment integrity.

| • | All Assignments 🔻                                                            |                             |     |           |
|---|------------------------------------------------------------------------------|-----------------------------|-----|-----------|
|   | Assignment name                                                              | Start                       | Due | Submitted |
|   | E Tuesday<br>Reading · In Preparation · E. Aquila                            | -                           | -   | 0 of 0    |
|   | Phonics Boost     STARI Phonics Boost · Launched · M. Opatz                  | 3:47 PM EST<br>Feb 19, 2025 | -   | 0 of 2    |
|   | Example Quiz     Quiz · In Preparation · B. Ash                              | -                           | -   | 0 of 0    |
|   | Progress Monitoring 1<br>ReadBasix · In Preparation · M. Opatz               | -                           | -   | 0 of 0    |
|   | B All Locations ReadBasix<br>ReadBasix - In Preparation - B. Ash             | -                           | -   | 0 of 85   |
|   | 6th Grade Fall 2024 Benchmark<br>ReadBasix - Launched - B. Ash               | 1:33 PM EDT<br>Oct 10, 2024 | -   | 23 of 23  |
|   | 8th Grade Fall Benchmark<br>ReadBasix - Launched - B. Ash                    | 12:02 AM EDT<br>Oct 9, 2024 | -   | 30 of 30  |
|   | Fall 2024 Benchmark<br>ReadBasix - Launched - B. Ash                         | 4:51 PM EDT<br>Oct 7, 2024  | -   | 26 of 26  |
|   | Eagle High School BOY 2024 Benchmark Part 1<br>ReadBasix - Launched - B. Ash | 2:31 PM EDT<br>Sep 26, 2024 | -   | 0 of 1    |
|   | Grade 5<br>ReadBasix - In Preparation - E. Aquila                            | -                           | -   | 0 of 0    |
|   | ReadBasix BOY 2024<br>ReadBasix - Launched - B. Ash                          | 7:04 PM EDT<br>Sep 19, 2024 | -   | 0 of 1    |

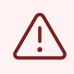

Alert! Only the assignment owner can restart an assessment for a student. If you do not own the assignment, reach out to your Capti administrator.

## 2 Find the assignment with the student you need to reset the assessment for. Click on it in the list.

|             | Assignment name                                                              | Start                       | Due | Submitted |
|-------------|------------------------------------------------------------------------------|-----------------------------|-----|-----------|
| Quick Start | Presday<br>Reading - In Preparation - E. Aquila                              | -                           | -   | 0 of 0    |
| =           | Phonics Boost     STARI Phonics Boost · Launched · M. Opatz                  | 3:47 PM EST<br>Feb 19, 2025 | -   | 0 of 2    |
| Students    | Example Quiz     Quiz - In Preparation - B. Ash                              | -                           | -   | 0 of 0    |
| Assignments | Progress Monitoring 1<br>ReadBasix - In Preparation - M. Opatz               | -                           | -   | 0 of 0    |
|             | All Locations ReadBasix<br>ReadBasix - In Preparation - B. Ash               | -                           | -   | 0 of 85   |
| Content     | Sth Grade Fall 2024 Benchmark           ReadBasix - Launched - B. Joh        | 1:33 PM EDT<br>Oct 10, 2024 | -   | 23 of 23  |
| .IL         | 8th Grade Fall Benchmark<br>ReadBasix - Launched - B. Ash                    | 12:02 AM EDT<br>Oct 9, 2024 | -   | 30 of 30  |
| Reports     | Fall 2024 Benchmark<br>ReadBasix · Launched · B. Ash                         | 4:51 PM EDT<br>Oct 7, 2024  | -   | 26 of 26  |
|             | Eagle High School BOY 2024 Benchmark Part 1<br>ReadBasix - Launched - B. Ash | 2:31 PM EDT<br>Sep 26, 2024 | -   | 0 of 1    |
|             | Grade 5<br>ReadBasix - In Preparation - E. Aquila                            | -                           |     | 0 of 0    |
|             | ReadBasix BOY 2024<br>ReadBasix - Launched - B. Ash                          | 7:04 PM EDT<br>Sep 19, 2024 | -   | 0 of 1    |
|             | Fall Benchmark 7th Grade 2024                                                | 10:58 AM EDT                |     | 0 (0      |

### **3** Click on the student you need to reset the assessment for.

| <u></u>     | Summary Status Results           | Log                         |                               |                             | Q Find          | students |
|-------------|----------------------------------|-----------------------------|-------------------------------|-----------------------------|-----------------|----------|
| Quick Start | ▲ Students                       | Started                     | Progress                      | Finished                    | Latest Event    |          |
| Students    | V Babcock, Corrie                | 2:40 PM EDT<br>Sep 25, 2024 | 100% completed<br>19m elapsed | 3:00 PM EDT<br>Sep 25, 2024 | Scoring Success |          |
|             | V Blanco, Billy<br>Done          | 2:30 PM EDT<br>Sep 25, 2024 | 100% completed<br>29m elapsed | 3:00 PM EDT<br>Sep 25, 2024 | Scoring Success | 54       |
| Assignments | Silas_Darby@capti.com<br>Student | 2:30 PM EDT<br>Sep 25, 2024 | 100% completed<br>29m elapsed | 3:00 PM EDT<br>Sep 25, 2024 | Scoring Success | Edi      |
| 82          | Daliby, Silas                    | 2:30 PM EDT<br>Sep 25, 2024 | 100% completed<br>29m elapsed | 3:00 PM EDT<br>Sep 25, 2024 | Scoring Success | м        |
| ReadBasix   | Gilmore, Lorelei                 | 2:30 PM EDT<br>Sep 25, 2024 | 100% completed<br>29m elapsed | 3:00 PM EDT<br>Sep 25, 2024 | Scoring Success |          |
| Content     | V Hatten, Portia                 | 2:30 PM EDT<br>Sep 25, 2024 | 100% completed<br>29m elapsed | 3:00 PM EDT<br>Sep 25, 2024 | Scoring Success |          |
|             | V Kairo, Johnna<br>Done          | 2:30 PM EDT<br>Sep 25, 2024 | 100% completed<br>29m elapsed | 3:00 PM EDT<br>Sep 25, 2024 | Scoring Success |          |
| Reports     | V Keller, Ross<br>Done           | 2:30 PM EDT<br>Sep 25, 2024 | 100% completed<br>29m elapsed | 3:00 PM EDT<br>Sep 25, 2024 | Scoring Success |          |
|             | V Klein, Gunther<br>Done         | 2:30 PM EDT<br>Sep 25, 2024 | 100% completed<br>29m elapsed | 3:00 PM EDT<br>Sep 25, 2024 | Scoring Success |          |
|             | Larsen Danny                     | 2:30 PM EDT                 | 100% completed                | 3:00 PM EDT                 |                 |          |

#### 4 Click "..."

| by, Silas<br>ent 4 of 23 Status<br>Report<br>Log<br>Results<br>C<br>C<br>C<br>C<br>C<br>C<br>C<br>C<br>C                                                                                                    | Student's Assignment Report |    |              |                                |             |                                     | More actions |       |
|----------------------------------------------------------------------------------------------------|-----------------------------|----|--------------|--------------------------------|-------------|-------------------------------------|--------------|-------|
| Status   Report   Log   Results   V   Statue   Done >   Done > | by, Silas ▼<br>lent 4 of 23 | €€ | 📑 6th 0      | Grade Fall 2024 Benchmark      |             |                                     |              | Refre |
| Results       Image: Time Limit Timed       Elapsed Time 29 minutes         Image: Started Sep 25, 2024 2:30 PM EDT       Image: Pause Not paused       ment                                                                                                    | Status<br>Report            | >  | ~            | State<br>Done >                | O           | Progress<br>100%                    |              | nk    |
| Sep 25, 2024 2:30 PM EDT Not paused                                                                                                    | Results                     | ~  | Ø            | Time Limit<br>Timed<br>Started | <b>3</b>    | Elapsed Time<br>29 minutes<br>Pause |              | ment  |
| Assignment was submitted on sep 25, 2024 5.00 FM LDT by Floctor                                                                                                    |                             |    | (i) Assignme | Sep 25, 2024 2:30 PM EDT       | PM EDT by P | Not paused                          |              | ons   |
|                                                                                                    |                             |    |              |                                |             |                                     |              |       |
|                                                                                                    |                             |    |              |                                |             |                                     |              |       |

#### Click "Restart Assignment..."

5

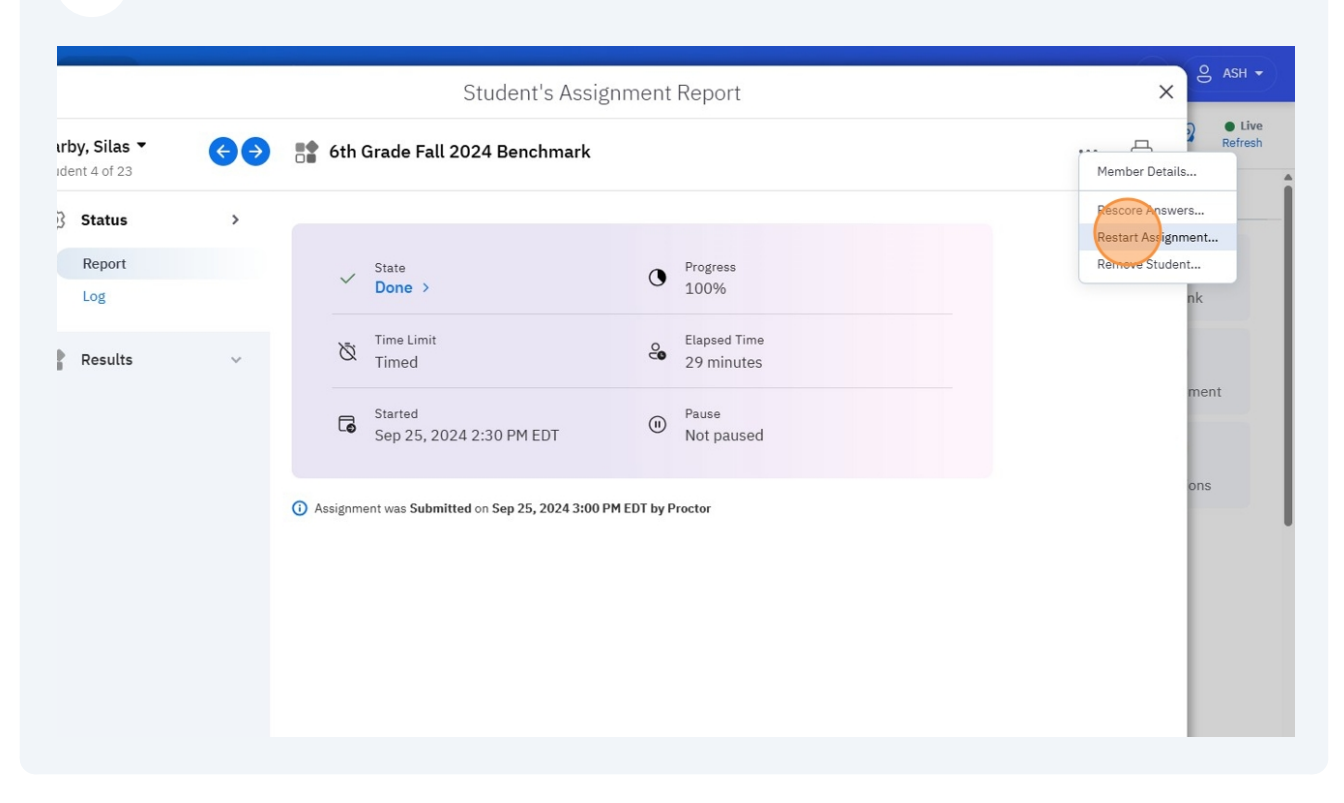

## Enter the reason for restarting the assessment. Click "Restart" and the student can redo this assessment.

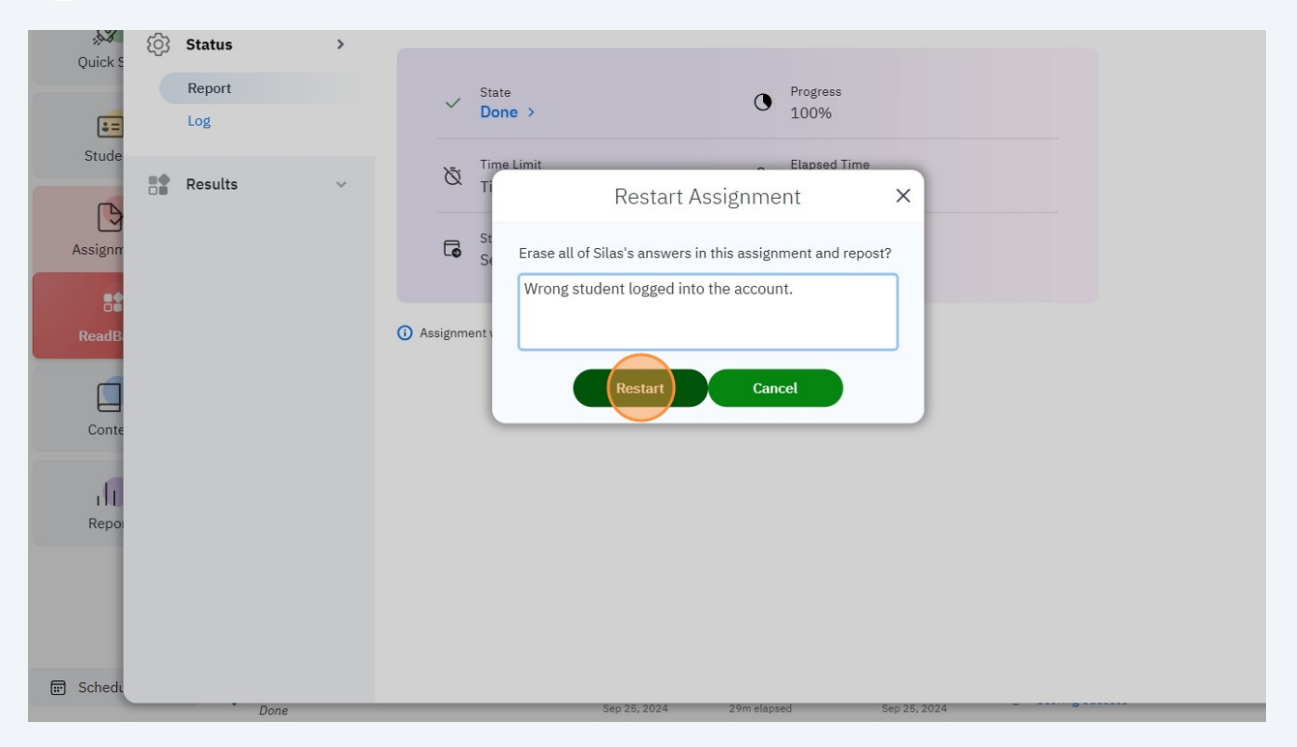

6